# $\mbox{CO}_2\/\mbox{Temp}\/\/\mbox{RH}$ Indoor Air Quality Meter

Users Manual V.1.0

## TABLE OF CONTENTS

| 1. | FEATURES & SPECIFICATIONS                                      | 3  |
|----|----------------------------------------------------------------|----|
| 2. | WHAT'S IN THE BOX                                              | 6  |
| 3. | START UP AND GENERAL OPERATION                                 | 7  |
|    | Start Up                                                       | 7  |
|    | LCD Display                                                    | 8  |
|    | Display Screen (1-7)                                           | 9  |
|    | Clear Memory                                                   | 9  |
|    | Recording and Datalogging                                      | 10 |
|    | Datalogging Power Saving Mode                                  | 11 |
|    | CFM / P (Cubic Foot Per Minute per Person) Calculation Example | 12 |
|    | Parameter Setup Screen (1-5)                                   | 13 |
|    | 0ppm and 400ppm CO2 Calibration                                | 19 |
| 4. | PC SOFTWARE & DRIVER INSTALLATION                              | 21 |
| 5. | USING PC SOFTWARE                                              | 25 |
| 6. | WARRANTY                                                       | 33 |

## 1. FEATURES & SPECIFICATIONS

#### Features

- 3 Independent CO<sub>2</sub>, humidity and temperature sensors.
- User operated CO<sub>2</sub> calibration.
- Datalogging : 50,000 records.
- Fast USB download (50,000 records in less than 10 seconds).
- Internal backup battery to maintain date / time setting.
- Power management IC to increase batter efficiency.
- Easy- to-Use PC software for parameter settings and data analysis.
- Internal CO<sub>2</sub> alarm buzzer.

#### **Specifications**

- CO<sub>2</sub> Sensing Method : NDIR (Non-Dispersive Infrared)
- Measures : Carbon dioxide in PPM, temperature (°F or °C), % Relative Humidity
- CO<sub>2</sub> Measurement range : 0~9999 ppm (2001~9999 ppm over range)
- CO<sub>2</sub> Accuracy : ± 75ppm, ± 8% of reading (0~2000 ppm)
- Display Resolution : ±1 ppm
- Datalogging : 50,000 records.

## **Applications**

- Building HVAC monitoring.
- Indoor air quality survey.
- Locate the presence of combustion fumes from vehicles and

appliances.

#### General

| Operation Condition | 32-122 <sup>°</sup> F (0-50 °C)                     |  |
|---------------------|-----------------------------------------------------|--|
|                     | 0-95%,RH,non-condensing                             |  |
| Storage Temperature | -4 to 140 <sup>°</sup> F (-20 to 60 <sup>°</sup> C) |  |

## CO₂ Sensor

| Туре              | Non-dispersive infra-red (NDIR)        |
|-------------------|----------------------------------------|
| Measurement Range | 0~9999 ppm (2001~9999 ppm over range)  |
| Accuracy          | ± 75ppm, ± 8% of reading (0~2000 ppm)  |
| Resolution        | ±1 ppm                                 |
| Response Time     | Reaches 90% in approximately 2 minutes |

#### Relative Humidity Sensor

| Туре              | CMOSens                    |  |
|-------------------|----------------------------|--|
| Measurement Range | 1%-99%                     |  |
| Accuracy          | ±3.0%RH(20~80%) at 25°C    |  |
|                   | ±5.0%RH(<20%,>80%) at 25°C |  |
| Resolution        | 0.1%                       |  |
| Response Time     | 8 Seconds                  |  |

# Temperature Sensor

| Туре              | Thermistor                                   |
|-------------------|----------------------------------------------|
| Measurement Range | 0 to 50 <sup>°</sup> C                       |
| Accuracy          | ±1.0 <sup>°</sup> C from 0-50 <sup>°</sup> C |
| Resolution        | 0.1 <sup>°</sup> C                           |
| Response Time     | 1 seconds                                    |

## Power Supply

| Battery               | 4 AA alkaline battery |
|-----------------------|-----------------------|
| Battery Operation     | 24 hours              |
| External Power Supply | 6V VDC with 0.5A      |

## 2. WHAT'S IN THE BOX

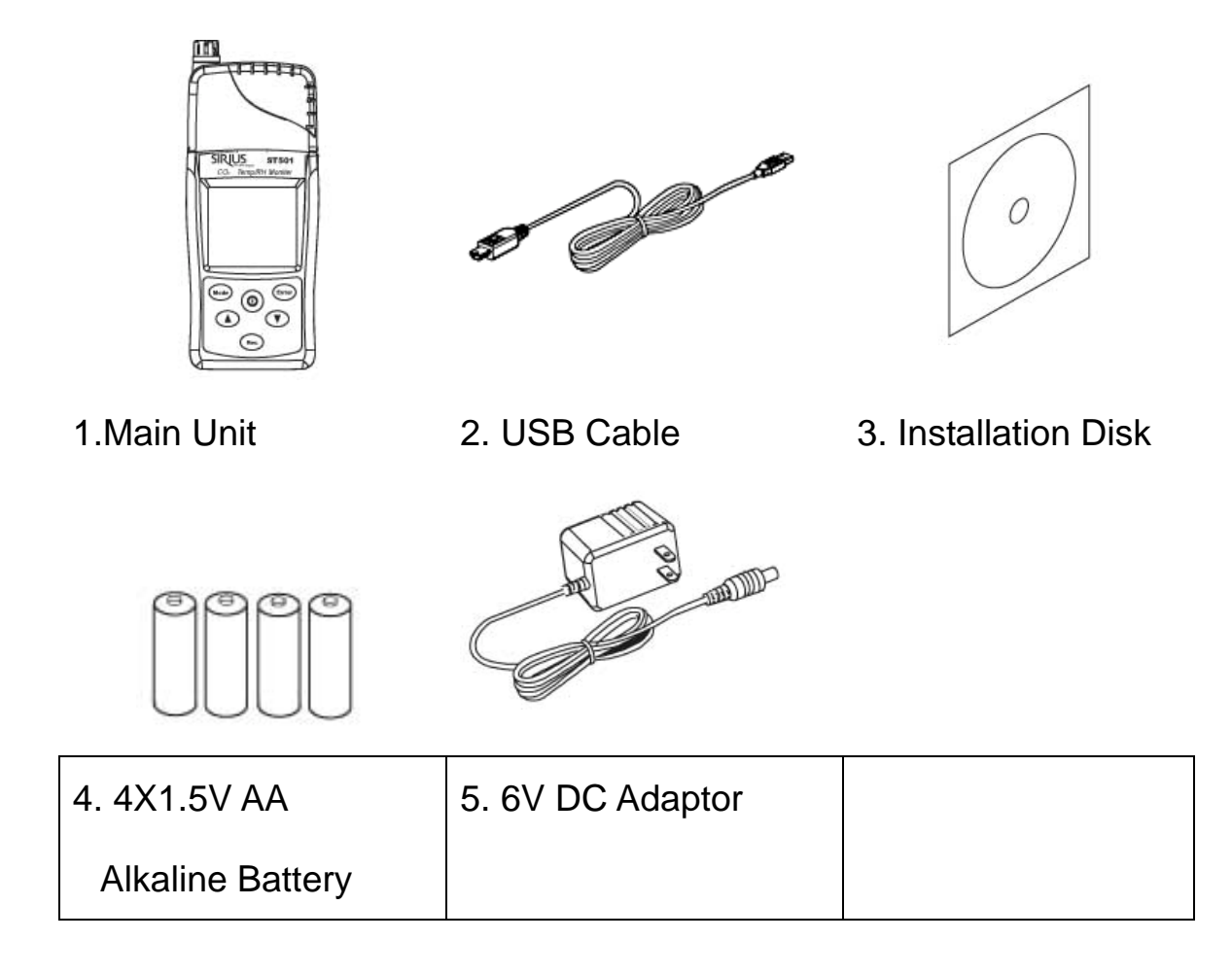

## 3. START UP AND GENERAL OPERATION

### Start Up

• Hold the 0 Power button for 2 seconds to turn on Meter.

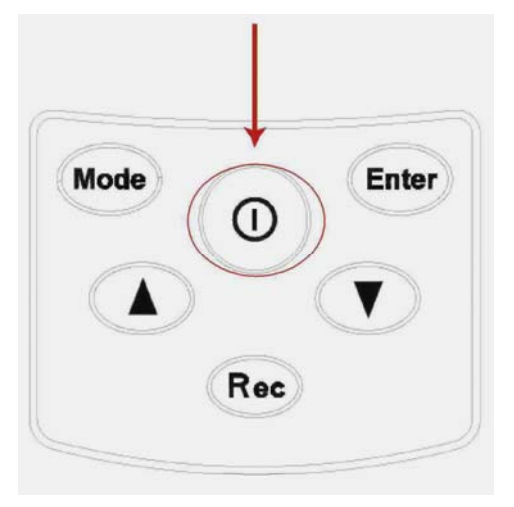

- Wait few seconds until the "Warm-up" sign turns off.
- The unit is ready to use.

## LCD Display

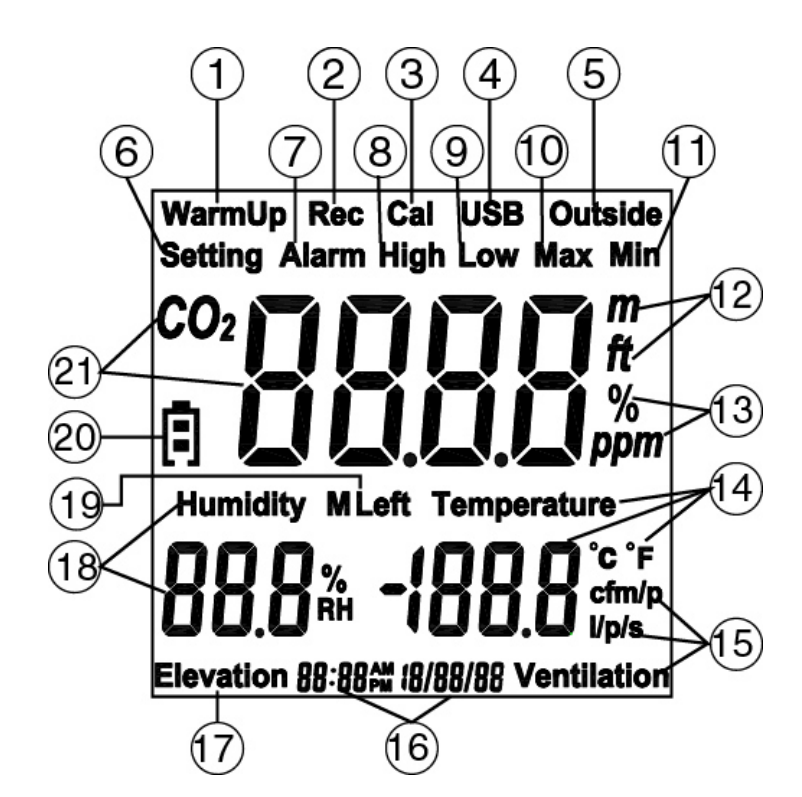

| 1.  | Warm Up      | 12. | Meter / Foot        |
|-----|--------------|-----|---------------------|
| 2.  | Recording    | 13. | % PPM               |
| 3.  | Calibration  | 14. | Temperature Reading |
| 4.  | USB          | 15. | Flow Rate           |
| 5.  | Outside- CO2 | 16. | Time & Date         |
| 6.  | Setting      | 17. | Elevation           |
| 7.  | Alarm        | 18. | Humidity            |
| 8.  | High         | 19. | Memory Left         |
| 9.  | Low          | 20. | Battery             |
| 10. | Maximum      | 21. | CO2 Reading         |
| 11, | Minimum      |     |                     |

| 1. | Mode  | Mode  | 4. |     | Down Arrow |
|----|-------|-------|----|-----|------------|
| 2. | Enter | Enter | 5. |     | Up Arrow   |
| 3. | 0     | Power | 6. | Rec | Record     |

**Meter Buttons** 

## Display Screen (1-7)

| 1. 2.                                                                 |                                                                    | 3.               | 4.                                                                                                    |  |
|-----------------------------------------------------------------------|--------------------------------------------------------------------|------------------|----------------------------------------------------------------------------------------------------|--|
| CO2<br>F<br>Humidity Temperature<br>80.0 % 80.0 °F<br>08:08~ 12/30/08 | CO2<br>F<br>Humidity<br>BOOD %<br>RH<br>BOOD °C<br>D8:08% 12/30/08 | CO2              | Max<br>CO2<br>Humidity<br>Humidity<br>BOLO %<br>BOLO %<br>BOLO %<br>Competence<br>F<br>BOLO %<br>BOLO %<br>BOLO %<br>Competence<br>F<br>BOLO %<br>Competence<br>F<br>BOLO %<br>Competence<br>F<br>BOLO %<br>Competence<br>F<br>BOLO %<br>Competence<br>F<br>BOLO %<br>Competence<br>F<br>BOLO %<br>Competence<br>F<br>BOLO %<br>Competence<br>F<br>BOLO %<br>Competence<br>F<br>BOLO %<br>Competence<br>F<br>BOLO %<br>Competence<br>F<br>BOLO %<br>Competence<br>F<br>Competence<br>F<br>Competence<br>Competence<br>F<br>Competence<br>F<br>Competence<br>Competence<br>F<br>Competence<br>Competence<br>Competence<br>Competence<br>Competence<br>Competence<br>Competence<br>Competence<br>Competence<br>Competence<br>Competence |  |
|                                                                       |                                                                    |                  | Maximum                                                                                                    |  |
| Main Screen                                                           | Main Screen                                                        | % of Memory Left | Reading:                                                                                                    |  |
|                                                                       |                                                                    |                  | CO₂ / Rh / Temp                                                                                                    |  |

| 5.                                                                                                    | 6.                  | 7.                    |  |
|----------------------------------------------------------------------------------------------------|---------------------|-----------------------|--|
| Min<br>CO2<br>F<br>Humidity Temperature<br>BOLO <sup>*</sup> / <sup>*</sup> / <sup>*</sup><br>08:08-~ 12/30/08 | CO <sub>2</sub>     | CO <sub>2</sub>       |  |
| Minimum Reading:                                                                                               |                     |                       |  |
| <u> </u>                                                                                                    | CFM / P ventilation | l / n / s Ventilation |  |
|                                                                                                    | (Cubic Foot Per     |                       |  |
| Humidity &                                                                                                    |                     | (Liter Per Second)    |  |
| Temperature                                                                                                    | Minute Per Person)  |                       |  |

- Press **V** to rotate the screen in the clockwise direction.=2
- Press ( to rote the screen in the counter-clockwise direction.

### **Clear Memory**

• Press enter & together to clear the datalogging memory and restore the memory capacity back to 100%.

## Recording and Datalogging

Hold **Rec** for 2 seconds to start data recording.

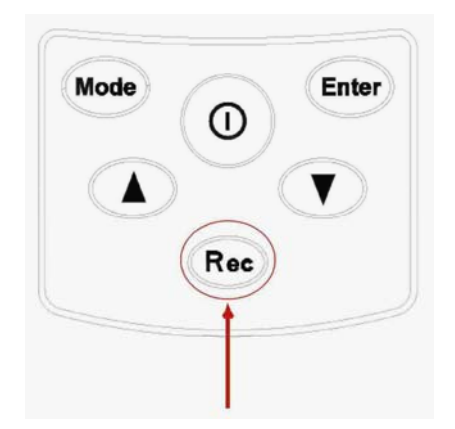

Sampling rate (5sec / 10sec / 1min / 5min / 10min / 30min / 1 hour / 2 hour)

can only be set from PC setup screen.

| 🗖 Data Logger Setup                                                                                                    |                                    |                                                                     |                                 |               | ×     |
|----------------------------------------------------------------------------------------------------|------------------------------------|---------------------------------------------------------------------|---------------------------------|---------------|-------|
| Setting         GENERAL         Product#         Current Date&Time         Start Date&Time         End Date&Time         Unit Description         Interval | PPM<br>PPM<br>%RH<br>%RH<br>F<br>F | I Time sync<br>Temperature<br>I IIIIIIIIIIIIIIIIIIIIIIIIIIIIIIIIIII | hronization<br>e Unit<br>C<br>C |               |       |
| Outside CO2                                                                                                    | PPM                                |                                                                     |                                 |               |       |
|                                                                                                    |                                    | <u> </u>                                                            |                                 | Save Settings | Close |

#### Datalogging Power Saving Mode

Sampling rate longer than 5 minutes (5min / 10min / 30min / 1 hour) will automatically turn on power-saving mode. The Meter will be in power-saving mode during the non-sampling period. One minute before the sampling time, the Meter will turn on to take the sample. After the sampling is done, the Meter will turn back to power-saving mode. While in the power-saving mode, the Meter will not respond to any key inputs.

Hold **Rec** for 2 seconds to exit the datalogging mode.

| Sampling Interval | Power-Saving |
|-------------------|--------------|
| 5 seconds         |              |
| 10 seconds        |              |
| 1 minutes         |              |
| 5 minutes         | $\checkmark$ |
| 10 minutes        | $\checkmark$ |
| 30 minutes        | $\checkmark$ |
| 1 hour            | $\checkmark$ |
| 2 hour            | $\checkmark$ |

#### CFM / P (Cubic Foot Per Minute per Person) Calculation Example

CFM/P=10600 / (Cs-Co)

- Cs=CO2 reading
- Co=CO2 outside reading

#### Example:

10,600 Constant

- 650 Cs=CO<sub>2</sub> reading
- 400 Co=CO<sub>2</sub> outside reading
- 42.4 CFM / P
- 10,600 / (650-400) = 42.4 (CFM / P)

#### L / P / S (Liter Per Second)

L / P / S= (CFM/P)x28.32 / 60

Example:

| 48.60 | =CFM / P (Cubic Foot Per Minute / person) |
|-------|-------------------------------------------|
| 28.32 | =1 Cubic Foot = 28.3168466 Liters         |
| 60.00 | =Divided by 60 to get per second reading  |
| 22.9  | =L / P / S (Liter Per Second)             |

48.6 x28.32 / 60=22.9 (L / P / S)

## Parameter Setup Screen (1-5)

| 1.              | 2.                           | 3.            | 4.                                    |
|-----------------|------------------------------|---------------|---------------------------------------|
| Outside<br>CO2  | Setting<br>08:08-11 12/30/08 | Setting Alarm | Setting Alarm High<br>CO <sub>2</sub> |
| Setting Outside | Clock                        | Alarm Buzzer  | High CO₂                              |
| CO₂ Value       | Setting                      | Setting       | Alarm Setting                         |

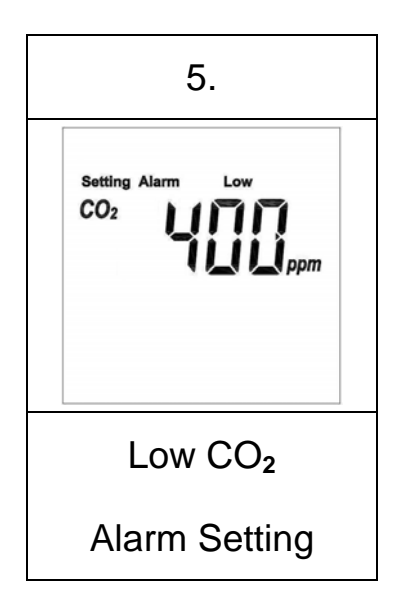

## 1. Enter Outside CO2 Value (default setting is 400ppm)

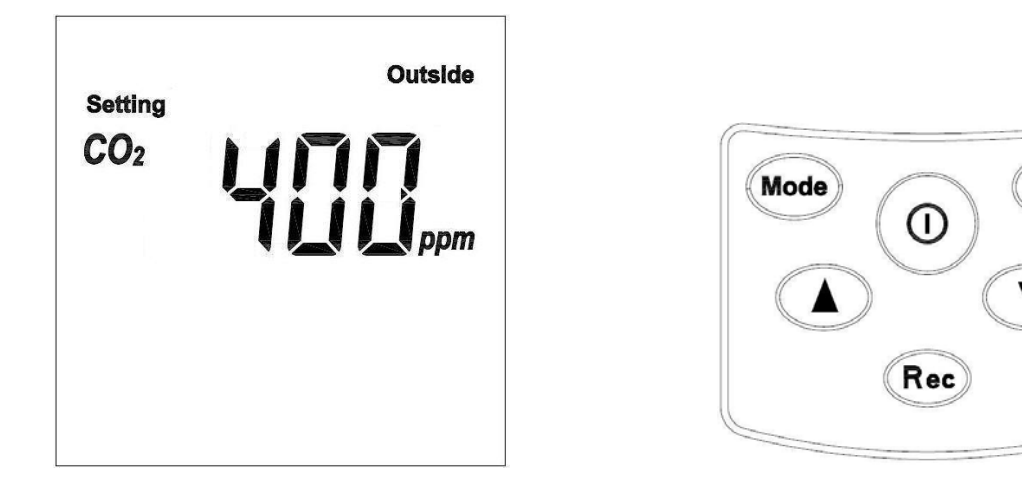

Enter

Enter Outside CO<sub>2</sub> Manually:

- Press Mode + Enter to enter the setting menu.
- Press 🖤 5 times.
- Press Enter to enter the Outside CO<sub>2</sub> setting Menu (First digit starts to flash).
- Press Mode to rotate between digits.
- Press Enter to save.
- Press Mode and Enter to return to the Main menu.

| Unit      | Enter Value                                           |
|-----------|-------------------------------------------------------|
| 1st digit | Use (Interpretending and Interpretending Select (0-9) |
| 2nd digit | Use 🔺 and 💌 Select (0-9)                              |
| 3rd digit | Use 🚺 and 💌 Select (0-9)                              |
| 4th digit | Use (Interpretendent of the Use (0-9)                 |

### 2. Clock Setting

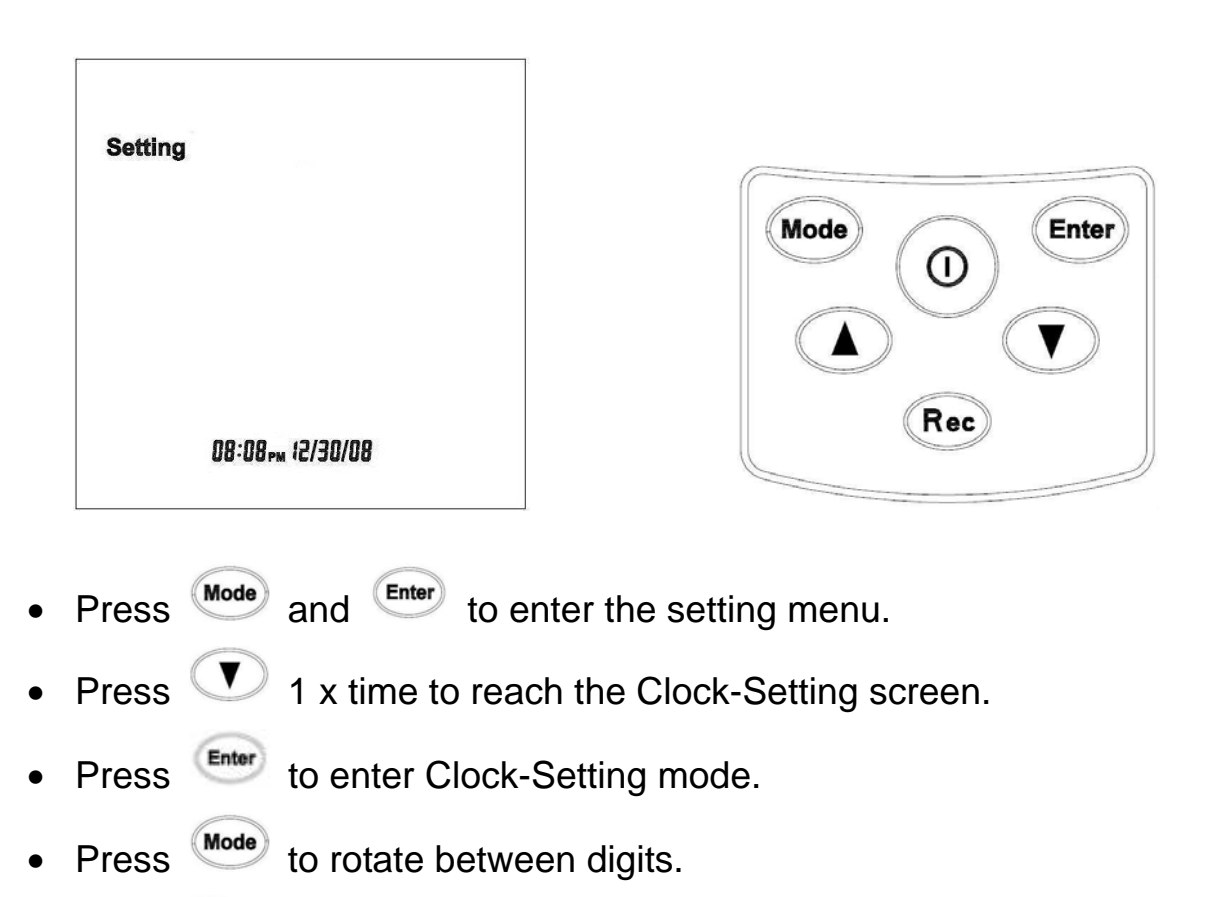

- Press to save and exit the Time Setting menu.
- Press Mode and Enter to return to the Main menu.

| Unit   | Enter Value (0-9) | Range       |
|--------|-------------------|-------------|
| Hour   | Use 🚺 and 🔽       | (0AM -11PM) |
| Minute | Use 🔺 and 🔽       | (0-59)      |
| Month  | Use 🔺 and 🔍       | (1-12)      |
| Date   | Use 🔺 and 🔍       | (1 to 31)   |
| Year   | Use 🚺 and 🔽       | (2001-2037) |

### 3. Audible Alarm Setting

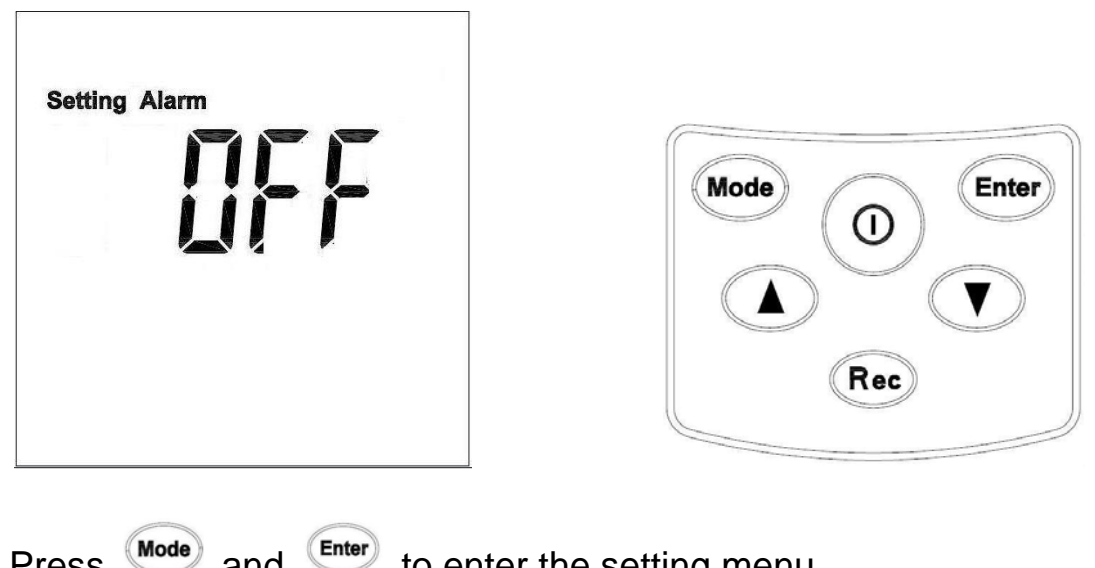

- Mode and Enter to enter the setting menu. Press
- Press **V** 2 times.
- to enter the Audible Alarm Setting Page. Current audible Press alarm status (On / Off) will start to flash.
- And v keys to switch between On / Off. Use
- Enter to save and exit. Press
- and Enter to return to the Main menu. Press Mode

### 4. CO2 High Alarm Setting

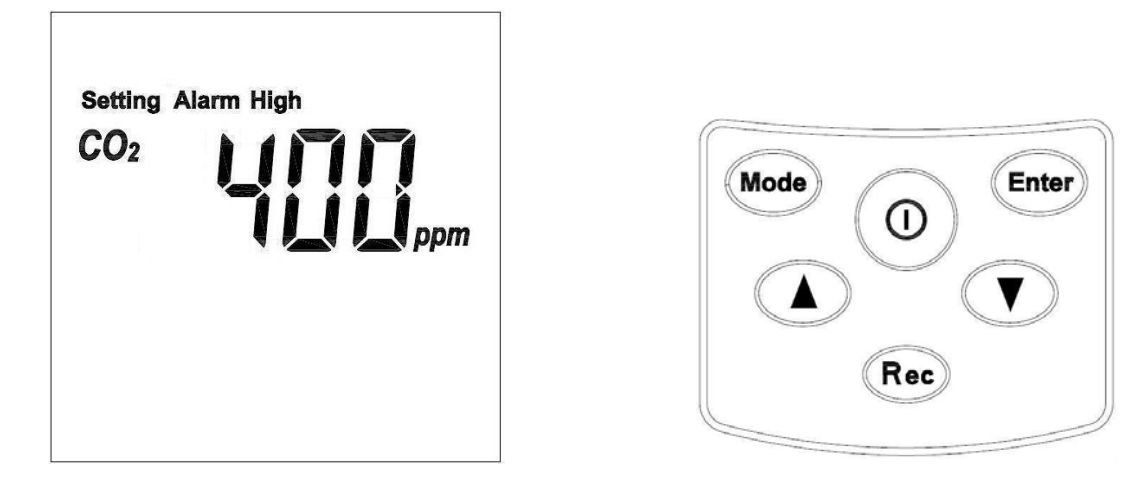

- Press Mode and Enter to enter the setting menu.
- Press 🖤 3 times.
- Press Enter to enter the High Alarm Setting Menu (First digit starts to flash).
- Press <sup>Mode</sup> to rotate between digits.
- Press to save and exit the High Alarm Setting menu.
- Press Mode and Enter to return to the Main menu.

| Unit      | Select Digit | Enter Value                  |
|-----------|--------------|------------------------------|
| 1st digit | Mode         | Use (A) and (V) Select (0-9) |
| 2nd digit | Mode         | Use 🔺 and 💌 Select (0-9)     |
| 3rd digit | Mode         | Use 🚺 and 🔽 Select (0-9)     |
| 4th digit | Mode         | Use 🔺 and 💌 Select (0-9)     |

### 5. CO<sub>2</sub> Low Alarm Setting

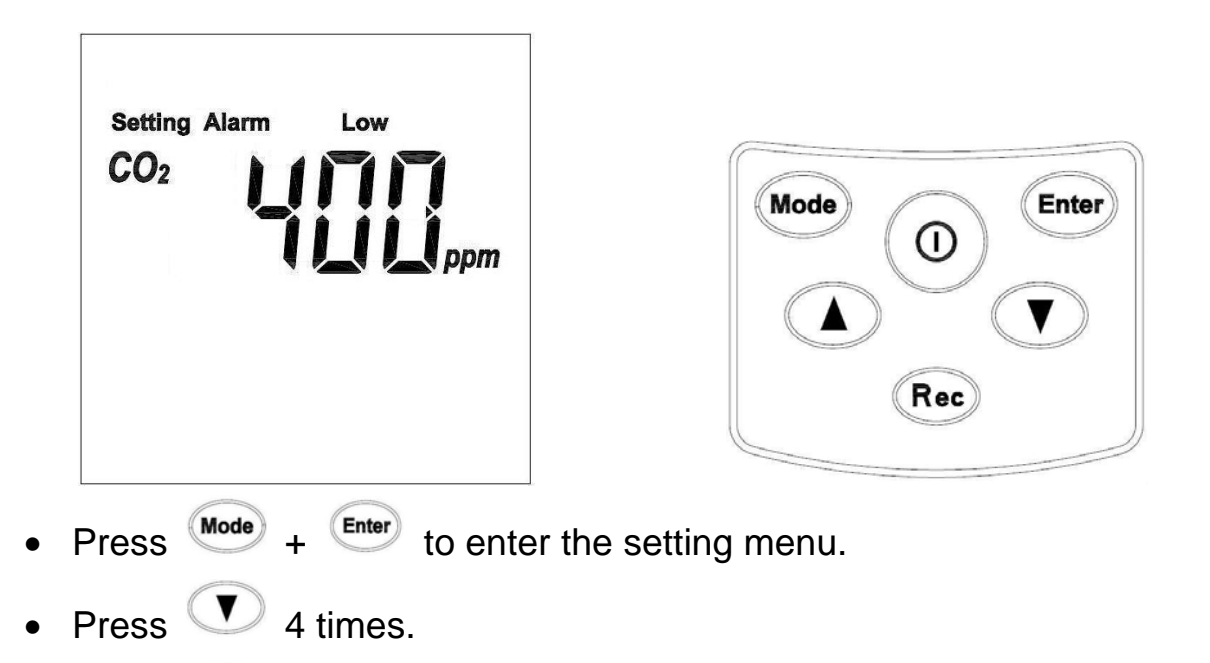

- Press Enter to enter the Low Alarm Setting Menu (First digit starts to flash).
- Press Mode to rotate between digits.
- Press Enter to save and exit the Low Alarm Setting menu.
- Press Mode and Enter to return to the Main menu.

| Unit      | Enter Value              |  |  |
|-----------|--------------------------|--|--|
| 1st digit | Use 🚺 and 🔽 Select (0-9) |  |  |
| 2nd digit | Use 🔺 and 💌 Select (0-9) |  |  |
| 3rd digit | Use 🔺 and 💌 Select (0-9) |  |  |
| 4th digit | Use 🚺 and 💌 Select (0-9) |  |  |

#### <u>Oppm and 400ppm CO<sub>2</sub> Calibration</u>

- Press  $^{\textcircled{0}}$  +  $^{\textcircled{Mode}}$  together to enter CO<sub>2</sub> Calibration menu.
- Press <sup>Enter</sup> to start calibration.

While calibrating, the LCD will show :

Do not press any button during the calibration.

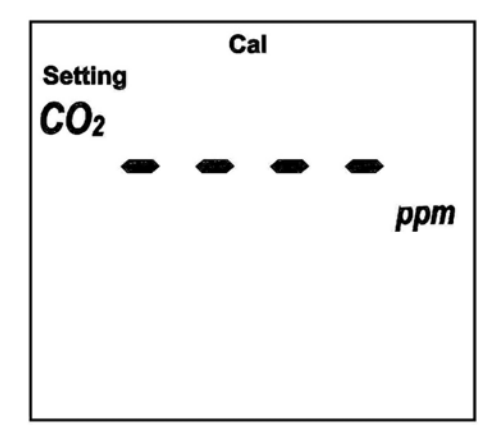

If the calibration is successful, the LCD will show :

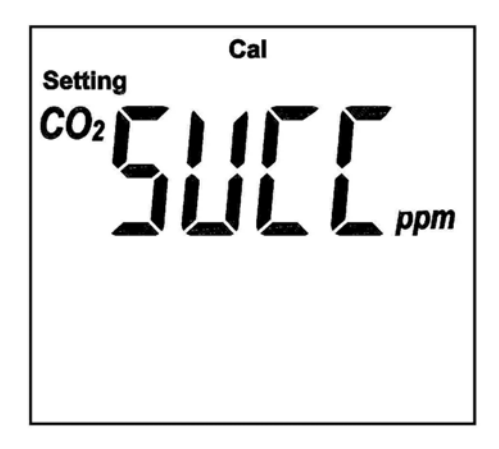

If the calibration failed, the LCD will show:

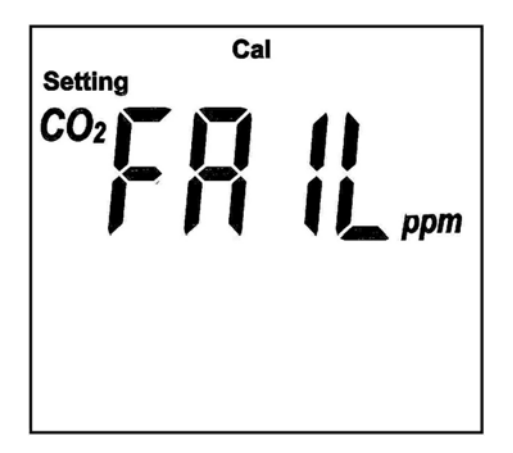

• Press power to power off and restart again.

Now the Meter is working with new calibrated value.

## 4. PC SOFTWARE & DRIVER INSTALLATION

Installation Requirements:

Minimum system requirements for the software:

-Pentium III - 500 MHz processor or equivalent with 128 megabytes of RAM.

**Optimal Performance:** 

-Pentium 4 - 2.8 gigahertz processor or equivalent with 256 megabytes or RAM.

**Operating System Requirements:** 

-Windows 2000

-Windows XP

-Window 7

#### PC DRIVER INSTALLATION

• Insert the CD into the disk drive.

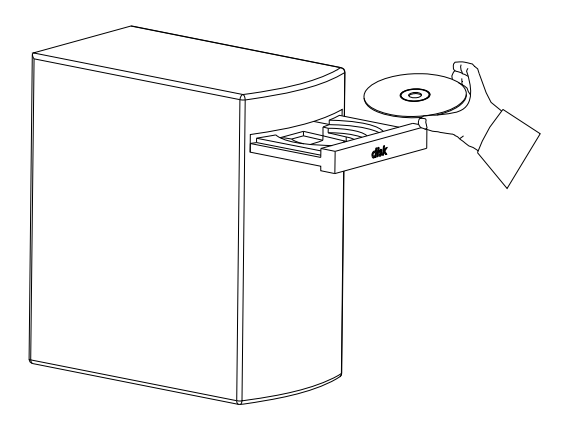

• Click Setup to start installation.

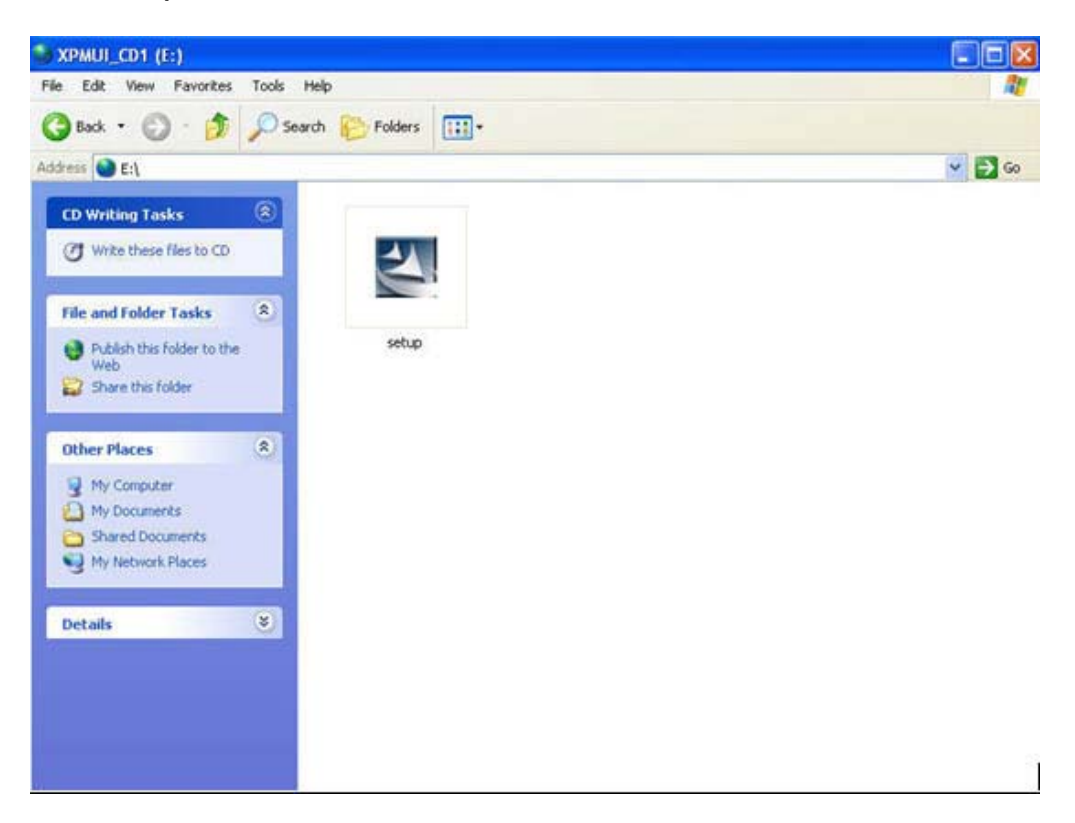

• Follow the steps on the Installation Shield Wizard and click Finish to complete the installation.

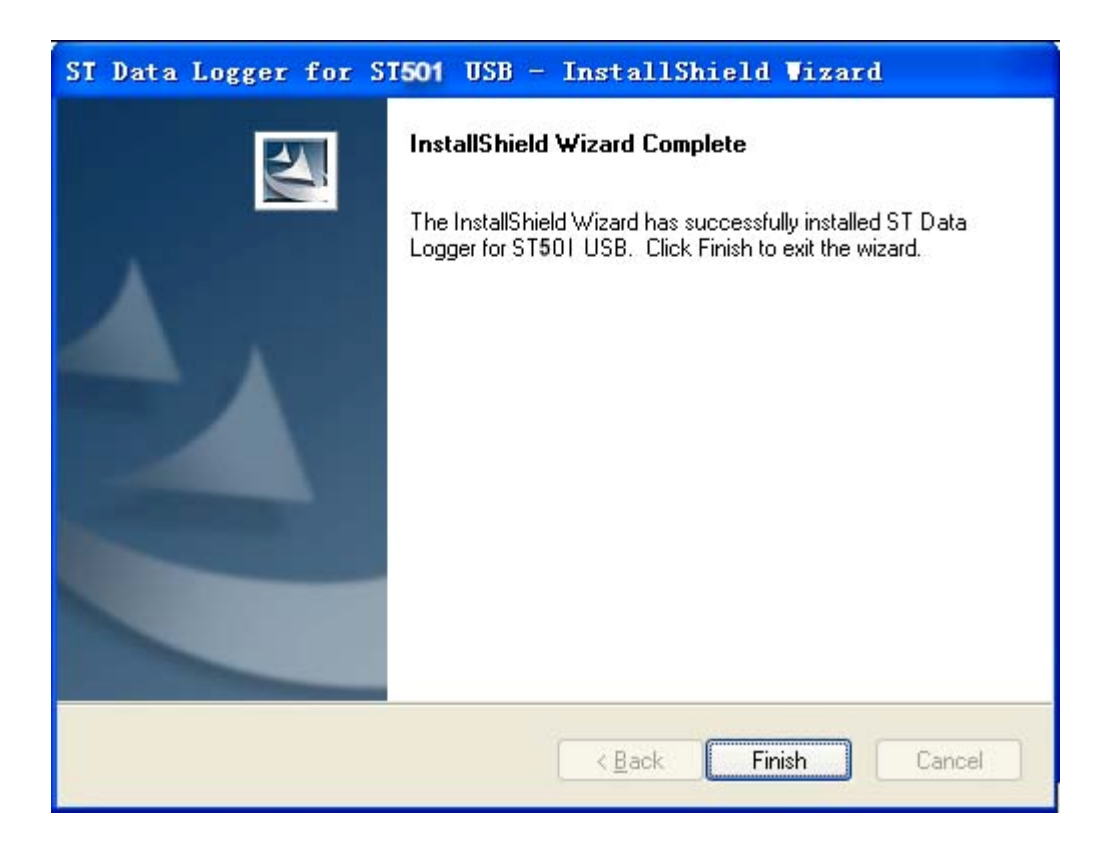

• Connect Meter and PC together with a USB cable.

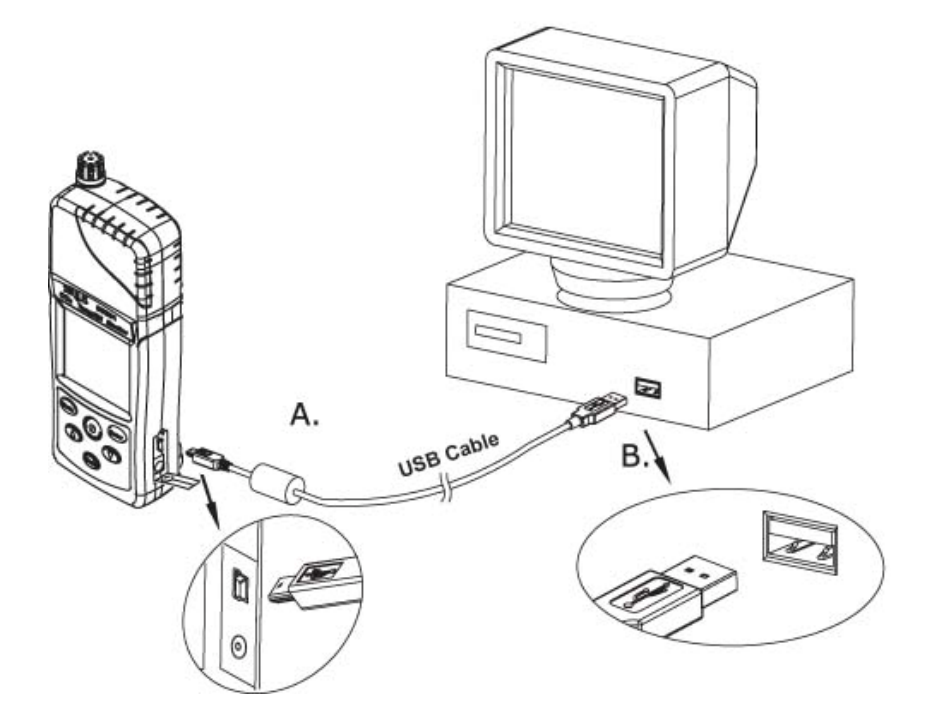

## 5. USING PC SOFTWARE

- Start Window XP software.
- Click on All programs, Click on Meter.
- Click on ST Logger to start the PC program.

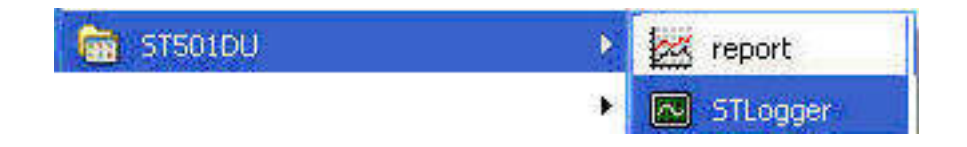

### **Connection Status**

| nologies, Inc.  |                                                                   |
|-----------------|-------------------------------------------------------------------|
| Setup 8         | CD2 Calibration                                                   |
| Dow             | Noad Records                                                      |
| Graphic & Chart | Analysis for Saved Data                                           |
| Humidity:       | C02:                                                              |
|                 | nologies, Inc.<br>Setup 8<br>Down<br>Graphic & Chart<br>Humidity: |

### No Connection Screen

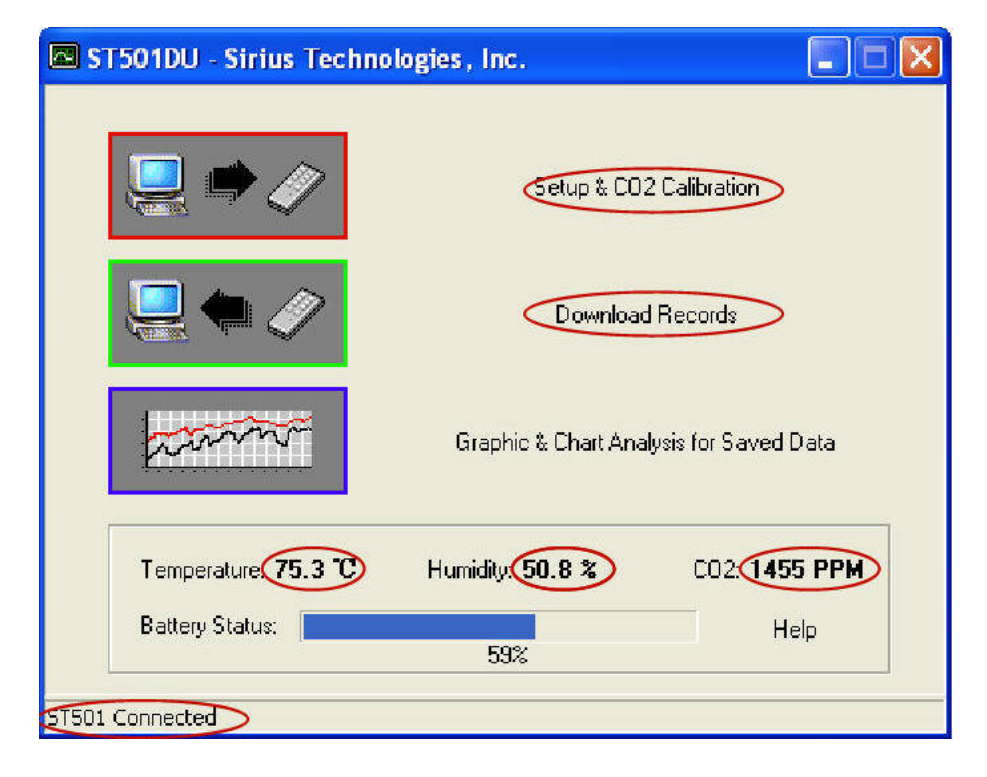

**Connected Screen** 

#### Setup Screen

| 🖾 Data Logger Setup                                                                                                    |                                                                                                    |
|----------------------------------------------------------------------------------------------------|----------------------------------------------------------------------------------------------------|
| Setting CO2 Calibration GENERAL                                                                                                    |                                                                                                    |
| Product#         ST501DU - USB           Current Date&Time         11/17/2007 10:59:57           Start Date&Time         07/25/2007 23:28:21           End Date&Time         07/26/2007 05:01:41           Unit Description         ST501DU           Interval         5sec | <ul> <li>✓ Time synchronization</li> <li>Temperature Unit</li> <li>C</li> <li>F</li> <li>C</li> <li>Ventiliation Unit</li> <li>C</li> <li>C</li> <li></li></ul> |
| ALARM LIMITHigh CO2 Limit100 PPMLow CO2 Limit20 PPMHigh Rh Limit90 %RHLow Rh Limit20 %RHHigh Temp Limit70 CLow Temp Limit20 C                                                                                                    |                                                                                                    |
|                                                                                                    | Elevation Unit<br>C Feet(ft)                                                                                                    |
|                                                                                                    | ve Settings <u>C</u> lose                                                                                                    |

• The values in the white area can be changed by the user.

High CO2 Limit 100 PPM

• The value in the inverted area can not be changed by the user.

Product# ST501DU - USB

• Click Save Settings to save the values to Meter.

## Download Records

• Click Download to download the stored data.

| 🖾 ST501DU - Da                                                   | ta Download                                                                                                | × |
|------------------------------------------------------------------|----------------------------------------------------------------------------------------------------|---|
|                                                                  | The records in Data Logger will be downloaded. To keep these records for purpose later, save them on disk. |   |
|                                                                  |                                                                                                    |   |
|                                                                  | Processing schedule: 100%                                                                                  |   |
| Detailed Informati                                               | ions                                                                                                    | 7 |
| \ST501DU_A<br>_47.dat succe<br>Total file numt<br>Download fini: | PP\STLogger\data\2007_11_17_19_05_472007_11_17_19_06<br>ess!<br>ber: 1<br>sh!                              |   |
|                                                                  |                                                                                                    |   |
| Help                                                             | Download Clear Logger Close                                                                                |   |

Download completed screen

### Graphic & Chart Analysis

300

250

200

150

100

50

C:\Program Files\ST501DU\data\ST501DU-some zeros.dat

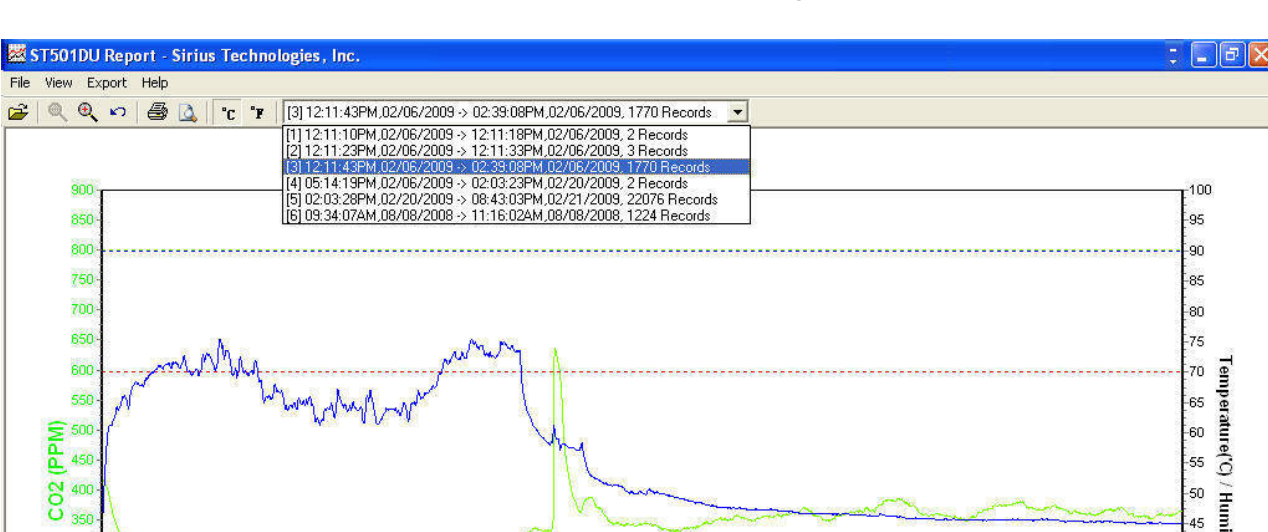

100

95

90

85

80

75

70

65

40

-35

-30

-25

-20

15 10

CO2 Low Alarm

— · — · — · — · — Temp Low Alarm — · — · — · — · — Humi Low Alarm

Temperature('C) / Humidity(%)

Downloaded data will first be displayed in graphic format. •

Each data groups are listed according to the date of acquisition. Lowest •

12:11:43PM 12:22:03PM 12:33:13PM 12:44:23PM 12:55:38PM 01:06:48PM 01:17:58PM 01:29:13PM 01:40:23PM 01:51:33PM 02:02:48PM 02:13:58PM 02:25:13PM 02:26:23PM 02:06/2009 02/06/2009 02/06/2009

From: 12:11:43PM,02/06/2009 To: 02:39:08PM,02/06/2009

----- Temp High Alarm Humi High Alarm

CO2 High Alarm

group number represents earliest acquisition date.

CO2

Temperature Humidity

| File | View Export H | elp |       |                                                                                                    |
|------|---------------|-----|-------|----------------------------------------------------------------------------------------------------|
| Ê    | Q Q 10 6      | 🗐 🗋 | °C °F | [3] 12:11:43PM,02/06/2009 -> 02:39:08PM,02/06/2009, 1770 Records                                                                                                    |
|      | 900           |     |       | [1] 12:11:10PM,02/06/2009 -> 12:11:18PM,02/06/2009, 2 Records [2] 12:11:23PM,02/06/2009 -> 12:11:33PM,02/06/2009, 3 Records [3] 12:11:43PM,02/06/2009 -> 02:39:08PM,02/06/2009, 1770 Records [4] 05:14:19PM,02/06/2009 -> 02:03:23PM,02/20/2009, 2 Records [5] 02:03:28PM,02/20/2009 -> 08:43:03PM,02/21/2009, 22076 Records [6] 09:34:07AM,08/08/2008 -> 11:16:02AM,08/08/2008, 1224 Records |

## Data in Text Format

To display data in Listing format:

- Click File
- Click Chart Preview

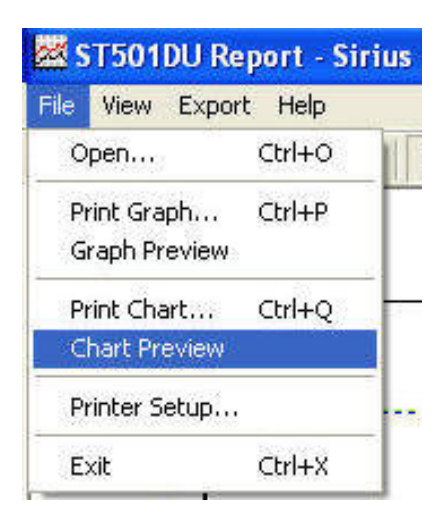

## Text Listing Format

Product Name: ST501DU Description: STLogger Record Data Start Date&Time: 12:11:43PM,02/06/2009 End Date&Time: 02:39:08PM,02/06/2009 Interval: 5 seconds Record Count: 1770 CO2 Alarm High: 800 PPM CO2 Alarm Low: 300 PPM Temp Alarm Low: 300 PPM Temp Alarm Low: 32.0 'C Humi Alarm High: 90 % Humi Alarm Low: 20 %

| No. | Date       | Time       | Temp('C) | Alarm | Humi(%) | Alarm | CO2(PPM) | Alarm |
|-----|------------|------------|----------|-------|---------|-------|----------|-------|
| 1   | 12:11:43PM | 02/06/2009 | 22.7     | Low   | 45.6    |       | 412      |       |
| 2   | 12:11:48PM | 02/06/2009 | 22.5     | Low   | 45.9    |       | 415      |       |
| 3   | 12:11:53PM | 02/06/2009 | 22.1     | Low   | 47.6    |       | 416      |       |
| 4   | 12:11:58PM | 02/06/2009 | 21.5     | Low   | 50.0    |       | 417      |       |
| 5   | 12:12:03PM | 02/06/2009 | 20.8     | Low   | 52.5    |       | 411      |       |
| 6   | 12:12:08PM | 02/06/2009 | 20.6     | Low   | 54.3    |       | 410      |       |
| 7   | 12:12:13PM | 02/06/2009 | 20.8     | Low   | 55.4    |       | 409      |       |
| 8   | 12:12:18PM | 02/06/2009 | 20.8     | Low   | 57.3    |       | 406      |       |
| 9   | 12:12:23PM | 02/06/2009 | 20.7     | Low   | 58.4    |       | 404      |       |
| 10  | 12:12:28PM | 02/06/2009 | 20.9     | Low   | 59.8    |       | 401      |       |
| 11  | 12:12:33PM | 02/06/2009 | 20.6     | Low   | 60.4    |       | 396      |       |
| 12  | 12:12:38PM | 02/06/2009 | 20.5     | Low   | 60.9    |       | 393      |       |
| 13  | 12:12:43PM | 02/06/2009 | 20.6     | LOW   | 61.2    |       | 388      |       |
| 14  | 12:12:48PM | 02/06/2009 | 20.6     | Low   | 61.2    |       | 384      |       |
| 15  | 12:12:53PM | 02/06/2009 | 20.6     | Low   | 61.2    |       | 378      |       |
| 16  | 12:12:58PM | 02/06/2009 | 20.7     | Low   | 61.2    |       | 372      |       |
| 17  | 12:13:03PM | 02/06/2009 | 20.8     | Low   | 61.3    |       | 367      |       |
| 18  | 12:13:08PM | 02/06/2009 | 20.5     | Low   | 61.7    |       | 363      |       |
| 19  | 12:13:13PM | 02/06/2009 | 20.5     | Low   | 62.2    |       | 358      |       |
| 20  | 12:13:18PM | 02/06/2009 | 20.6     | LOW   | 62.4    |       | 355      |       |
| 21  | 12:13:23PM | 02/06/2009 | 20.3     | Low   | 62.4    |       | 352      |       |
| 22  | 12:13:28PM | 02/06/2009 | 20.3     | Low   | 62.5    |       | 350      |       |
| 23  | 12:13:33PM | 02/06/2009 | 20.0     | Low   | 63.2    |       | 346      |       |
| 24  | 12:13:38PM | 02/06/2009 | 19.9     | LOW   | 64.0    |       | 344      |       |
| 25  | 12:13:43PM | 02/06/2009 | 20.0     | Low   | 64.3    |       | 339      |       |
| 26  | 12:13:48PM | 02/06/2009 | 20.1     | Low   | 64.1    |       | 337      |       |
| 27  | 12:13:53PM | 02/06/2009 | 20.2     | Low   | 63.7    |       | 334      |       |
| 28  | 12:13:58PM | 02/06/2009 | 20.0     | Low   | 63.8    |       | 333      |       |
| 29  | 12:14:03PM | 02/06/2009 | 19.9     | Low   | 64.1    |       | 329      |       |
| 30  | 12:14:08PM | 02/06/2009 | 19.8     | Low   | 64.4    |       | 326      |       |
| 31  | 12:14:13PM | 02/06/2009 | 19.8     | Low   | 64.5    |       | 325      |       |
| 32  | 12:14:18PM | 02/06/2009 | 19.7     | Low   | 64.8    |       | 324      |       |
| 33  | 12:14:23PM | 02/06/2009 | 19.6     | Low   | 65.6    |       | 323      |       |
| 34  | 12:14:28PM | 02/06/2009 | 19.6     | LOW   | 65.9    |       | 322      |       |
| 35  | 12:14:33PM | 02/06/2009 | 19.8     | Low   | 65.7    |       | 321      |       |
| 36  | 12:14:38PM | 02/06/2009 | 19.8     | Low   | 66.0    |       | 319      |       |
| 37  | 12:14:43PM | 02/06/2009 | 19.8     | Low   | 66.1    |       | 318      |       |
| 38  | 12:14:48PM | 02/06/2009 | 19.9     | Low   | 66.0    |       | 316      |       |
| 39  | 12:14:53PM | 02/06/2009 | 19.9     | Low   | 65.8    |       | 316      |       |
| 40  | 12:14:58PM | 02/06/2009 | 19.8     | Low   | 65.6    |       | 315      |       |
| 41  | 12:15:03PM | 02/06/2009 | 19.8     | Low   | 65.3    |       | 314      |       |
| 42  | 12:15:08PM | 02/06/2009 | 19.9     | LOW   | 64.8    |       | 313      |       |

Printed 3/4/2009

Page 1

### Data Export

Select export data type: Text or Excel CSV

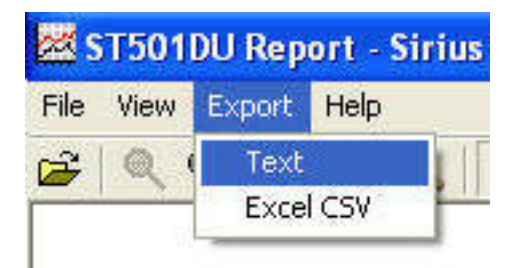

| Save in:                     | My Documents         |       | - 🗧 📥 📰                 | •            |
|------------------------------|----------------------|-------|-------------------------|--------------|
|                              | Adobe                |       | C ST501_20090717        |              |
|                              | Download             |       | C ST501_20090720        |              |
| My Recent Firefox Saved File |                      |       | C 5T501_20090722        |              |
|                              |                      |       | jon vb                  |              |
|                              | My Music             |       | 🐴 2.17.09               |              |
|                              | 🛅 My PaperPort Docur | nents | 4.2.08                  |              |
| Desktop                      | 💾 My Pictures        |       | 🐴 7.19.09               |              |
|                              | 🕮 My Videos          |       | A 12.11.08              |              |
|                              | Paperport Print      |       | <b>E</b> ]55            |              |
|                              | Print Here           |       | <b>E</b> 63             |              |
| 4y Documents                 | 🚞 RealPlayer Downloa | ds    | 99                      |              |
|                              | adk                  |       | SIRIUS_TECHNOLOG        | IES_INC_MARC |
|                              | Creen2exe 2.1        |       | 🐴 st501 battery voltage | e test       |
|                              | 🛅 Sirius             |       | 🐴 tess                  |              |
|                              | ST300_Setup          |       | 🖳 tesst                 |              |
|                              | <                    |       |                         | C            |
| My Network                   | File name: 🛛 🔯       | ado   | <b>_</b>                | Save         |
| Places                       |                      |       |                         | 0.1          |

Click Save to save the file in .CSV/Txt format.

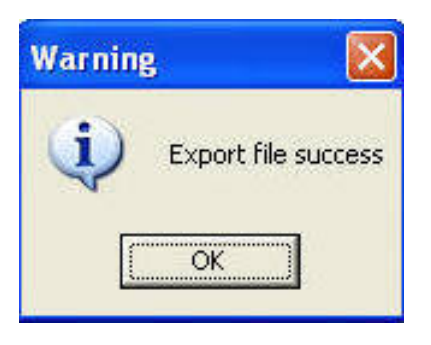

File Saved.

## 6. <u>WARRANTY</u>

Meter is warranted for a period of twelve (12) months from the date of purchase to be free of defects in material or workmanship. This warranty does not apply to damage resulting from accident, alteration, abuse, loss of parts or repair by other than Sirius Technologies, Inc. The equipment will be repaired or replaced, at our option, without charge to the owner for parts or labor incurred in such repair. This warranty shall not apply unless the equipment is returned for our examination with all transportation charges prepaid.